# 上海市注册会计师协会网站 助理人员培训模块操作指南

# 事务所操作指南

# 一、协会内网登录

事务所管理员输入用户名、密码及验证码,登录上海注协网站(网址: https://www.shcpa.org.cn/)。

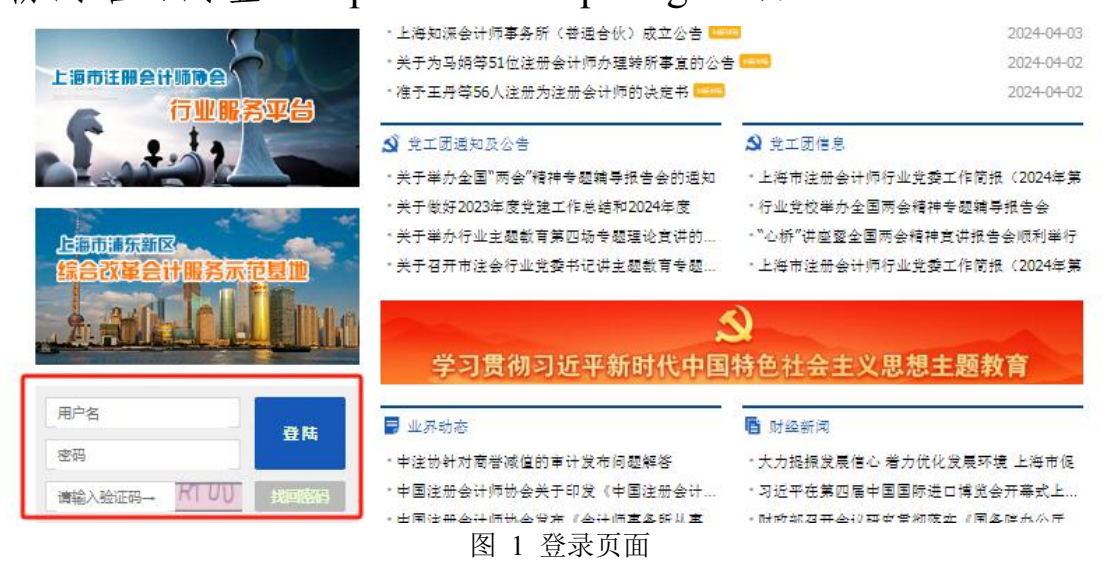

# 二、助理人员培训班报名

1.在左侧菜单里点击"助理人员培训班报名"页签,进入图 2 培训班报名页面,查看可进行报名的培训班。

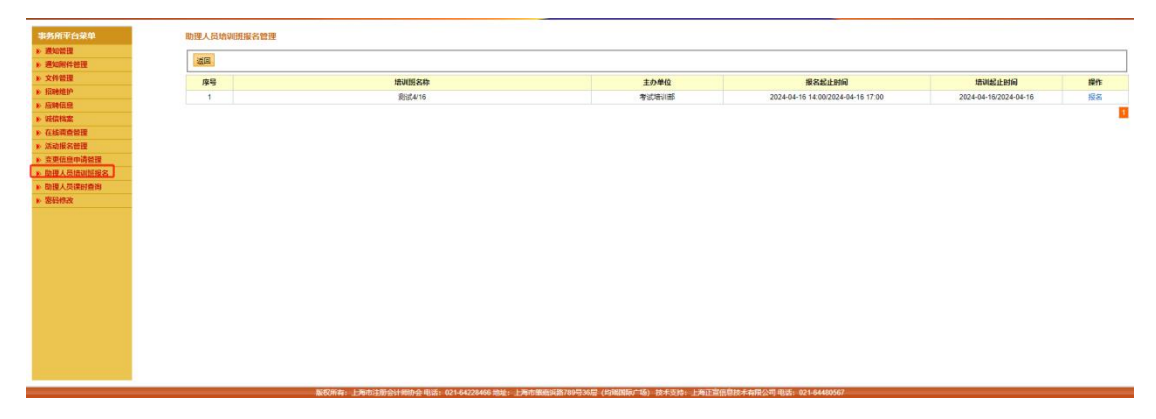

#### 图 2 培训班报名页面

#### 第1页共7页

2.点击想要报名的培训班后方的"报名"按钮,进入图
 3 学员报名页面。

| 助理人员培训班报名 |                              |             |                            |        |      |    |
|-----------|------------------------------|-------------|----------------------------|--------|------|----|
| 20        |                              |             |                            |        |      |    |
| 一助理培训班信息  |                              |             |                            |        |      |    |
| 培训班       | 名称: 4/16 测试                  |             |                            |        |      |    |
| 报名        | 日期: 2024-04-16 14:30 / 2024- | 04-17 17:30 | 培训日期: 2024-04-16/2024-04-1 | 6      |      |    |
| 主办        | 单位: 考试培训部                    |             | 炮址:                        |        |      |    |
| 联         | [[人:                         |             | 联系电话: 3                    |        |      |    |
| 报名        | 人数: 3                        |             | 已报名人数: 0                   |        |      |    |
| 已报名信息     |                              |             |                            |        |      |    |
| 序号 姓      | 5                            | 身份证号        | 手机号                        | 审计工作年限 | 报名时间 | 操作 |
| - 报名信息    |                              |             |                            |        |      |    |
| 9£:       | 5(*):                        |             |                            |        |      |    |
| 身份证号      | 5(*):                        | 获取          |                            |        |      |    |
| 手机        | ( <sup>*</sup> ):            |             |                            |        |      |    |
| 审计工作年     | R(*):                        |             |                            |        |      |    |

图 3 学员报名页面

3.先填写学员的**姓名、身份证号码**,再点击"获取"按 钮(必须点击)。之后有以下两种情况:

3.1 若事务所已新增过此助理人员(见三、1.助理人员新 增),系统会自动获取此学员预留的信息包括手机号、审计 工作年限。若提示"无此身份证号码信息",说明输入的姓 名和身份证号码和预留的信息不一致,可点击"取消",再 重新输入信息。如信息需变更可直接在报名时进行修改,修 改完毕点击"报名"按钮,提示"报名成功"即表明此学员 完成报名。

|                          |              |                                              | 上海市注册会计师协会<br>shanghai institute of certified public accounter |                                  |                            |              |
|--------------------------|--------------|----------------------------------------------|----------------------------------------------------------------|----------------------------------|----------------------------|--------------|
| 菜单<br>!!!!               | 助理人员培训班报名    |                                              |                                                                |                                  |                            |              |
|                          | 一助理培训班信息     | 培训班名称:<br>报名日期:                              | 4/16 奥试<br>2024-04-16 14:30 / 2024-04-30 17:30                 |                                  | 培训日期: 2024-04-16/2024-04-1 | 6            |
| 理<br>理<br>時普理<br>SNING版名 |              | 主办单位:<br>联系人:<br>报名人数:                       | 考试培训邮<br>3                                                     | E                                | 地址:<br>联系电话: 3<br>3报名人数: 0 |              |
| 制查询                      | 已聚名信息 序号     | 姓名                                           | 身份证号                                                           | 49                               | 手机号                        | 审计工作年限       |
|                          | - fg ariging | 姓名("):<br>身份证号码("):<br>手机号("):<br>审计工作年限("): | 23 R/A                                                         |                                  |                            |              |
|                          |              | 版权                                           | 新者: 上海市注册会计网络会 制造, 021-64228466 挑战。上海                          | <b>市销盘纸旗789骂%层(均强国际广场) 技术支</b> 线 | : 上海正宣信息技术有限公司 电话          | 021-64480567 |

图4获取学员信息页面

3.2 若事务所从未新增过此助理人员,点击"获取"按 钮便会提示"无此身份证号码信息",需填入手机号、审计 工作年限信息,点击"新增助理人员并报名"按钮提示"报 名成功"即表明此学员完成报名,且信息已在系统中新增。

| section . |            |                                     |  |
|-----------|------------|-------------------------------------|--|
| 助理培训所在意   |            |                                     |  |
|           | 增切距离称;     | 4/16 要证                             |  |
|           | 报名日期:      | 2024-04-16 14:30 / 2024-04-17 17:30 |  |
|           | 主の単位:      | 考试这些问题                              |  |
|           | 联系人;       |                                     |  |
|           | 报名人数:      | 3                                   |  |
| 已报名信息     |            |                                     |  |
| 序号        | 姓名         | 身份证号                                |  |
| 一接名信息     |            |                                     |  |
|           | 姓名(*):     |                                     |  |
|           | 身份证号码(*):  | Roje                                |  |
|           | 手机带(*);    |                                     |  |
|           | 审计工作年晓(*); | [1                                  |  |

图 5 新增助理人员并报名页面

4.报名页面中间的"已报名信息"显示事务所在此培训

第3页共7页

班下已报学员信息,若需取消报名,可点击要取消报名的学员后方的"**删除"**按钮。

| 务所平台菜单       | 助理人员培训班报行 | 8                            |                       |                                                                                                    |        |            |    |  |  |
|--------------|-----------|------------------------------|-----------------------|----------------------------------------------------------------------------------------------------|--------|------------|----|--|--|
| <b>医</b> 知能强 | 10000000  |                              |                       |                                                                                                    |        |            |    |  |  |
| 的和解件管理       | 20        |                              |                       |                                                                                                    |        |            |    |  |  |
| 文件管理         | 助理培训班信息   |                              |                       |                                                                                                    |        |            |    |  |  |
| GRENESP      |           | 培训班名称: 4/16 测试               |                       |                                                                                                    |        |            |    |  |  |
| 应转信息         |           | 12/2 2 10 2021 01 10 11 20   | 100100.0000           | 1011 C M2. 2024 04 45 0024 04 4                                                                                 |        |            |    |  |  |
| 發信档案         |           | Sten Class: 2024-04-10 14.30 | 112024-04-30 11.30    | HEVELENS: 2024-04-10/2024-04-10                                                                                 |        |            |    |  |  |
| 在結構造管理       |           | 王の単位:考试增加即                   |                       | 19位:                                                                                                    |        |            |    |  |  |
| 新动振名管理       | 联系人:      |                              |                       | <b>联系电缆: 3</b>                                                                                                  |        |            |    |  |  |
| 变更信息中请管理     |           | <b>报</b> 名人数: 3              |                       | 已报名人数: 1                                                                                                    |        |            |    |  |  |
| 助理人员培训贸报名    |           |                              |                       | 1111-1111-1111-111                                                                                              |        |            |    |  |  |
| 的理人员课时查询     | - 已报名信息   |                              |                       |                                                                                                    |        |            |    |  |  |
| <b>整码修改</b>  | 序号        | 姓名                           | 身份证号码                 | 手机号                                                                                                    | 审计工作年限 | 报名时间       | 操作 |  |  |
|              | 1         | THE R.                       | and the second second | The second second second second second second second second second second second second second second second se | 1      | 2024-04-23 | 素除 |  |  |
|              | 一报名信息     |                              |                       |                                                                                                    |        |            |    |  |  |
|              |           | and set                      |                       |                                                                                                    |        |            |    |  |  |
|              |           | XEAR( ):                     |                       |                                                                                                    |        |            |    |  |  |
|              |           | 身份证券码(1):                    | 藏取                    |                                                                                                    |        |            |    |  |  |
|              |           | 手机带(1):                      |                       |                                                                                                    |        |            |    |  |  |
|              |           |                              |                       |                                                                                                    |        |            |    |  |  |

图 6 已报名信息页面

# 三、助理人员新增、课时查询及信息修改

助理人员新增:点击"助理人员课时查询"页签,点击左上方"新增助理人员"按钮,录入姓名、身份证号码、
 手机号及审计工作年限,点击"保存"按钮,完成新增助理人员信息。

|           |        | shanghai institute of certified public accountants                     |   |
|-----------|--------|------------------------------------------------------------------------|---|
| 务所平台菜单    | 新增助理人员 |                                                                        |   |
| 通知管理      |        |                                                                        |   |
| 通知附件管理    | 保存返回   |                                                                        |   |
| 文件管理      |        |                                                                        | _ |
| 招聘维护      |        | 姓名: 人工                                                                 |   |
| 应聘信息      |        | 身份证号:                                                                  |   |
| 碱信档案      |        | 手机号:                                                                   |   |
| 在线调查管理    |        | ■H工作年限, 1                                                              |   |
| 活动报名管理    |        |                                                                        |   |
| 变更信息申请管理  |        |                                                                        |   |
| 助理人员培训班报名 |        |                                                                        |   |
| 助理人员课时查询  |        |                                                                        |   |
| 密码修改      |        |                                                                        |   |
|           |        |                                                                        |   |
|           |        |                                                                        |   |
|           |        |                                                                        |   |
|           |        |                                                                        |   |
|           |        |                                                                        |   |
|           |        |                                                                        |   |
|           |        |                                                                        |   |
|           |        |                                                                        |   |
|           |        |                                                                        |   |
|           |        |                                                                        |   |
|           |        |                                                                        |   |
|           |        |                                                                        |   |
|           |        |                                                                        |   |
|           |        |                                                                        |   |
|           |        | 版权所有: 上海市注册会计师协会电话: 021-64228466 地址: 上海市单编洪路/89号36层 (均堆国际厂场) 技术文持: 上海山 |   |

图 7 新增助理人员页面

2.助理人员课时查询:输入身份证号码,选择年份,点击"查询"按钮,即可查询此学员在所选年份下的总课时记录。点击"课时数"即可查看此学员的课时明细记录。

| 動理人向非明真調    |            |      |      |    |    |
|-------------|------------|------|------|----|----|
|             |            |      |      |    |    |
| 128-        | #⊞) 2024 ♥ |      |      |    |    |
| 19 192 1921 | PERA       | 1520 | #464 | RH |    |
| 1           |            | 莱    |      |    | #次 |
|             |            |      |      |    |    |

图 8 助理人员课时查询页面

3.助理人员信息修改:点击助理人员后方的"修改"按钮,可修改手机号、审计工作年限,修改后点击"保存"即 完成修改。

| 事务所平台菜单     |
|-------------|
| ▶ 通知管理      |
| ▶ 通知附件管理    |
| ▶ 文件管理      |
| ▶ 招聘维护      |
| ▶ 应聘信息      |
| ▶ 诚信档案      |
| ▶ 在线调查管理    |
| ▶ 活动报名管理    |
| ▶ 変更信息申请管理  |
| ▶ 助理人员培训班报名 |
| ▶ 助理人员课时查询  |
| ▶ 密码修改      |
|             |
|             |
|             |
|             |
|             |
|             |
|             |
|             |
|             |
|             |
|             |
|             |
|             |
|             |

第5页共7页

### 助理人员操作指南

### 一、助理培训班报名

1.打开上海市注册会计师协会官网首页,菜单栏点击"继续教育"一"助理培训班报名"。(网址: https://www.shcpa.org.cn/)

| 首页 协会简介 2                                                                                                    | 公共信息 政策法            | 去规及规定  | 考试中心                     | 会员管理                    | 继续教育                   | 监管之窗 协            | 协会期刊 | 党工团建设    |
|----------------------------------------------------------------------------------------------------|---------------------|--------|--------------------------|-------------------------|------------------------|-------------------|------|----------|
| ÷                                                                                                    |                     | ♀ 当前位  | <b>]置: 首</b> 页 >> 公      | 、共信息 >> 最新              | 执业注册会<br>非执业会员<br>人才培养 | 计师继续教育信息<br>培训信息  | 建字搜索 | C        |
|                                                                                                    | Mar S               | • 上海市流 | 主册会计师行业多                 | 党委工作简报(2                | 培训动态                   | -                 |      | 2024-03  |
| 1 1 1 1 3                                                                                                    | 1                   | ・周康航   | 石展基地养老院新                 | 所建工程财务 (扮               | 继续教育制<br>年度培训计         | 度<br>划            |      | 2024-03  |
| ++++                                                                                                    | $\left( + \right) $ | • 川沙新银 | 真六团社区应急 <sup>4</sup>     | 物资 <mark>配送中心工</mark> 種 | 执业注册会                  | 计师课时汇总统计<br>育课时发车 |      | 2024-03  |
| 1 東冬昕通讯寻                                                                                                    | 5                   | "浦东新国  | 区重度残疾人寄养                 | <b>聆院改扩建工程</b> 项        | 非执业会员                  | 远程培训              |      | 2024-03  |
|                                                                                                    |                     | • 浩杏(_ | 上海)会计师事务                 | 予所 (普通合伙)               | 助理培训班助理人员课             | <b>报名</b><br>时查询  |      | 2024-03- |
| (四) 执业注册会计师查                                                                                                    | i询 >                | •关于批》  | 進丁 <mark>昳丽</mark> 等535位 | 申请人加入中国                 | 江册会计师协会                | 会成为个人非执业会员        | 的批复  | 2024-03- |
| 1 1 <p< td=""><td>&gt;</td><td>• 关于注</td><td>省王思凝等18人》</td><td>≠册会计师注册的</td><td>の決定书</td><td></td><td></td><td>2024-03-</td></p<> | >                   | • 关于注  | 省王思凝等18人》                | ≠册会计师注册的                | の決定书                   |                   |      | 2024-03- |

2.填写邀请码(详见内网通知),点击"报名登录"按钮,进入报名界面。选择所属事务所编号(支持中文输入模糊搜索),准确填写姓名、身份证号码、手机号、审计工作年限,点击"报名"按钮,即可完成学员报名。

| 图片新闻 更多                                        | ✓ 当前位直: 自页 >> 继续教育 >> | 助理培训班授谷        |                          |                 |
|------------------------------------------------|-----------------------|----------------|--------------------------|-----------------|
|                                                | 培训班名称: 4/16 测试        | 报名时间:          | : 2024-04-16 14:30 - 2   | 024-04-30 17:30 |
|                                                | 邀请码:                  | 服名登录           |                          |                 |
|                                                | 主办单位:考试培训部<br>联系人:    | 培训日期:<br>联系电话: | 2024-04-16/2024-04-<br>3 | 16              |
| 市注册会计师行业、资 上海市注册会计师行业<br>产评估行业主题軟育总 党美召开主题软育专题 | *事务所编号:<br>注:支持       | 事务所名称及编号横糊查讨   | <b>a</b>                 |                 |
|                                                | *姓名:                  |                |                          |                 |
| 最新公告                                           | *身份证号码:<br>*手机号:      |                |                          |                 |
| ■ 关于举办行业党纪学习教育专题辅导报告会的通知                       | *审计工作年限:              |                |                          |                 |

图 2 报名界面

# 二、助理人员课时查询

打开上海市注册会计师协会官网首页,选择菜单栏"继续教育"一"助理人员课时查询"。填写姓名、手机号,点击"获取验证码"按钮。填写验证码后点击"课时查询"按钮,查询学员本人当年度及上一年度的培训班课时明细。

| 上海市注册<br>shanghai institute of ce                            | 会计师协<br>entified public acco | A untants                                                         |                                            |                                                                           | -                            |                           |
|--------------------------------------------------------------|------------------------------|-------------------------------------------------------------------|--------------------------------------------|---------------------------------------------------------------------------|------------------------------|---------------------------|
| 首页 协会简介 公共信息 〕                                               | 政策法规及规定                      | 考试中心 会员管理                                                         | 继续教育                                       | 监管之窗 协会期                                                                  | 刑 党工团建设 <sup>:</sup>         | 专题专栏                      |
| 图片新闻         可以完成年の全国内会         行业完成年の全国内会         市中专题编导报告会 |                              | 前位置: 首页 >> 继续教育<br>5: (*****)<br>E码: (****<br>若您不能正常接收到短信谢<br>I部。 | >> 助理人员课<br>手机号<br><b>课时</b> 望<br>检证码,请联系; | <u>け</u><br>:<br>:<br>:<br>:<br>:<br>:<br>:<br>:<br>:<br>:<br>:<br>:<br>: | <b>获取</b><br>时。如有疑问事务所可联     | <u>क्रिंग</u> न<br>हर्ह्य |
|                                                              | 序号                           | 培训班名称<br>培训班名称                                                    |                                            | 培训班类型                                                                     | 培训日期<br>(2024年)课时合计:<br>培训日期 | 課时<br>0<br>運时             |
| 市注册会计师行业、资 上海市注册会计则<br>产评估行业主题教育总 党委召开主题教育                   | 市行业<br>育专题                   |                                                                   |                                            |                                                                           | (2023年)课时合计:                 | 0                         |

图 3 课时查询界面